7-1. Notify School When Child Will Be Absent, Arrive Late, Leave Early, etc.

## Parents/guardians can notify the school of when the child will be absent, arrive late, leave early, etc.

Whether or not this feature is available will depend on the school. You will only be able to use this feature if the school has made it available.

The information/reasons requested on the notification screen will also vary by school.

## Procedure

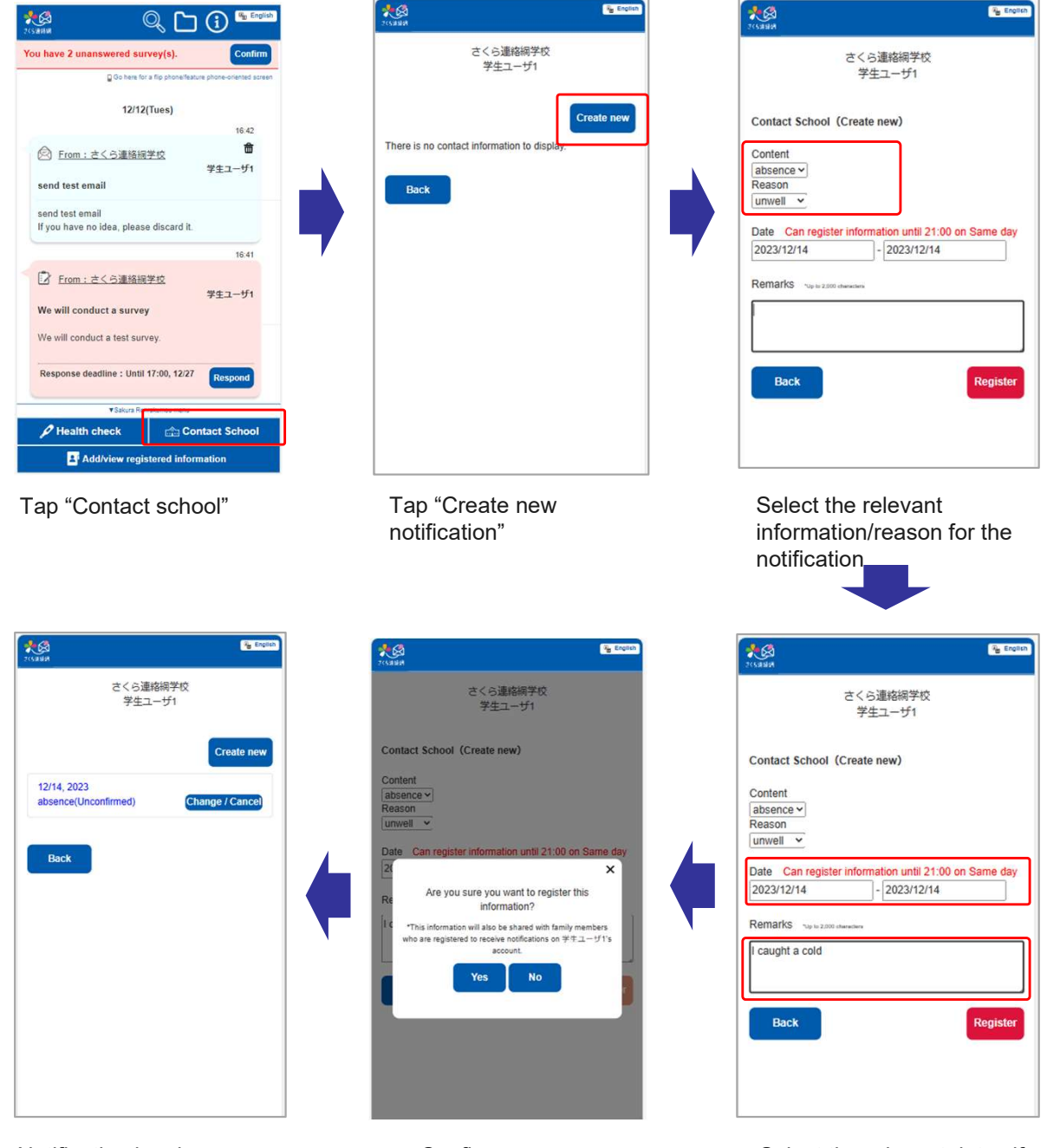

Notification has been registered

You can withdraw or change the content of the notification up until the point it is accepted by the school. When the school has accepted your notification, you will receive a message notifying you of the acceptance. (There may be times when a notification is confirmed without a message notifying you of acceptance.) Confirm registration

Select the relevant dates if there is an option to select dates (duration). If there is an "Additional comments" field, enter any comments you may have (optional).

(The option to select dates or enter an additional comment may not be available)

Note Different types of notifications will have different deadlines. Communications with the school using this feature can also be viewed on the Timeline on the main screen.

## Before school confirms notification

| *6                                                                                       | 🔍 🗋                      |  |
|------------------------------------------------------------------------------------------|--------------------------|--|
| You have 4 unanswered survey(s).<br>You have 5 unanswered safety confirmation re Confirm |                          |  |
| Go here for a flip phone/feature phone-oriented screen                                   |                          |  |
| 12/19(Tues)                                                                              |                          |  |
|                                                                                          | 09:51                    |  |
| 企<br>空<br>空<br>空<br>な<br>で<br>の<br>tatt<br>さ<br>く<br>つ<br>が<br>1<br>absence : い          | ら連絡網学校<br>12/19<br>mwell |  |
| 09:47                                                                                    |                          |  |
| <sup>企</sup> <u>Contact さく</u>                                                           | ら連絡網学校 Confirmed         |  |
| 学生ユーザ1 12/19<br>absence:unwell                                                           |                          |  |
| Response from School                                                                     |                          |  |
| We have received your notification of                                                    |                          |  |
| We have received your notification of abse                                               |                          |  |
| ▼Sakura Renrakumou menu                                                                  |                          |  |
| 🖌 Health check                                                                           | na Contact School        |  |
| Add/view registered information                                                          |                          |  |

The content of the notification will be displayed on your Timeline in the form of a chat bubble from the right side of the screen.

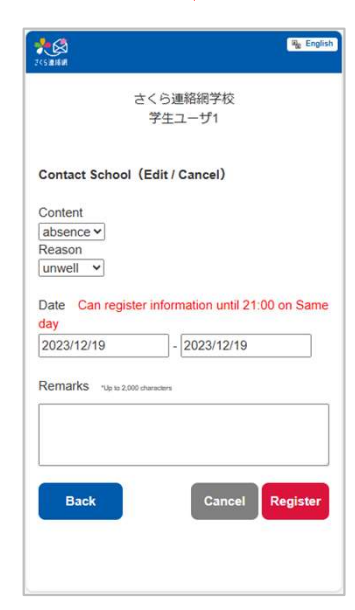

Tap the "Change" button to go to the edit screen.

## After school confirms notification

| <b>*</b> ◆反為<br>₹<5連目明                                                                                           | O, 🗅 🛈 🏪 English                                                                                           |  |
|----------------------------------------------------------------------------------------------------|----------------------------------------------------------------------------------------------------|--|
| You have 4 unanswered survey(s).<br>You have 5 unanswered safety confirmation re Confirm                         |                                                                                                    |  |
| 12/19(Tues)                                                                                                    |                                                                                                    |  |
| ☆ Contact さくらき<br>学生ユーザ1 12<br>absence : unwe<br>Respo<br>We have receive<br>absence.<br>We have receive<br>nce. | 09:51<br>直路細学校<br>2/19<br>ell<br>nse from School<br>ed your notification of<br>d your notification of abse |  |
| 09:47<br>Confirmed<br>学生ユーザ1 12/19<br>absence : unwell<br>Response from School<br>▼Sakura Renrakumou menu        |                                                                                                    |  |
| 🔎 Health check                                                                                                   | 📩 Contact School                                                                                           |  |
| Add/view registered information                                                                                  |                                                                                                    |  |

The response from the school will be displayed. You will no longer be able to edit the content of the notification. (There may be times when a notification is confirmed without a response to the message.)